|                                                                         | محمد محمد محمد محمد محمد محمد محمد محمد                                                                                                    |
|-------------------------------------------------------------------------|----------------------------------------------------------------------------------------------------|
| وحدة القبول والتسجيل                                                    | there is a stand of the stand of the stand o                        |
| خيرة اكثر من (55) عاماً توارثها كادر وحدة القبول والتسجيل لخدمة الطلبة. | <ul> <li>الدخول الى موقع وحدة القبول والتسجيل على الرابط التالي:</li> </ul>                                                                                                    |
| °                                                                       | https://registration.ju.edu.jo                                                                                                    |
| لتحاق.                                                                  | <ul> <li>من فائمه خدمات عامه اختيار نفذيم طلب النحاق بكالوريوس نم نفذيم طلب المرابي المرابي<br/>مرابي المرابي المرابي المرابي المرابي المرابي المرابي المرابي المرابي المرابي المرابي المرابي المرابي المرابي المرابي المرابي المرابي المرابي المرابي المرابي المرابي المرابي المرابي المرابي المرابي المرابي المرابي المرابي المرابي المرابي المرابي<br/>مرابع المرابي المرابي المرابي المرابي المرابي المرابي المرابي المرابي المرابي المرابي المرابي المرابي المرابي المرابي المرابي المرابي المرابي المرابي المرابي المرابي المرابي المرابي المرابي المرابي المرابي المرابي المرابي المرابي المرابي المرابي الم<br/>مرابي المرابي المرابي المرابي المرابي المرابي المرابي المرابي المرابي المرابي المرابي المرابي المرابي المرابي المرابي المرابي المرابي المرابي المرابي المرابي المرابي المرابي ا<br/>مرابي المرابي ال<br/>مرابع مرابي مرابي مرابي المرابي المرابي المرابي المرابي المرابي المرابي المرابي المرابي المرابي المرابي المرابي المرابي المرابي المرابي المرابي المرابي المرابي المرابي المرابي المرابي مرابي المرابي المرابي المرابي المرابي المرابي مراب</li></ul> |
| ح).                                                                     | <ul> <li>اختيار نوع الطلب حسب الشهادة ادا كانت تانويه أو دبلوم (تجسير كليه مجنه</li> </ul>                                                                                                    |
|                                                                         | الجامعة الأردنية معدا الأردنية عمرة 🎫                                                                                                    |
| 6                                                                       | المفدة الرئيسية<br>تقديم طلب موازي لطلبة<br>التأنوية العامة<br>التأنوية العامة                                                                                                    |
|                                                                         | يرمجة وإعداد فريق معلومات الطلبة مركز تكنولوديا المعلومات-الجامعة الاردنية ¢ 2023<br>برمجة وإعداد فريق معلومات الطلبة مركز تكنولوديا المعلومات-الجامعة الاردنية ¢                                                                                                    |
| نظام في حالة تم<br>نم ذلك عن طريق                                       | <ul> <li>اذا كان الدخول لاول مرة الضغط على انشاء مستخدم جديد او الدخول الى ال<br/>ادخال الطلب سابقا وفي حالة نسيان كلمة السر طلب استرجاع كلمة السر وين<br/>الهاتف .</li> </ul>                                                                                                    |
|                                                                         | الجامعة الأردنية . ٢٩٩٢ ٢٩ معالم البولري الجامعة الأردنية .                                                                                                    |
|                                                                         | بیانات الدخول<br>اسم المستذدم<br>نوع طلب الاتحاق<br>رمز التحقق الطانقرة بالمورة⊷<br>دو4<br>نوع طلب الاتحاق<br>دو4                                                                                                    |
|                                                                         |                                                                                                    |
|                                                                         | برمجة وإعداد فريق معلومات الطلبة مركز تكنواوديا المعلومات الجامعة البردئية ٥ 2023<br>الجدة الإجداد جائبًا معلجات الجامعة البردانية ٥ 2021                                                                                                    |
|                                                                         |                                                                                                    |
|                                                                         |                                                                                                    |
| 5<br>0                                                                  |                                                                                                    |
|                                                                         |                                                                                                    |
| ४<br>%%%%%%%%%<br>%%                                                    | ;<br>- <b>* - * - * - * - * - * - * - * - * - *</b>                                                                                                    |

~ ~ ~

~

000 000

°° °°

~~

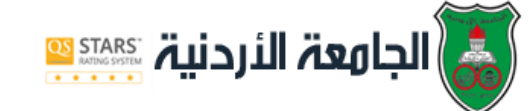

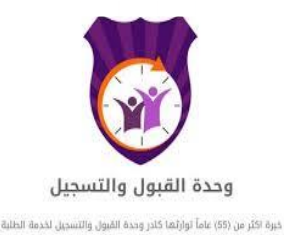

تعبئة البيانات الخاصة بالمستخدم وكتابة رقم الهاتف الصحيح ليتم
 التواصل مع الطالب من خلاله ثم الضغط على زر انشاء مستخدم جديد.

| النشاء القبول المواري * * *******<br>اسم المستخدم جديد<br>كلمة السرا<br>اعدة كلمة السر الديدة*<br>رقم الموابل:* | التيل الراري العدمية<br>عدم جديد<br>الماليري<br>الراحية:<br>الماليري<br>الماليري<br>الرمية وإعداد طريق معلومات الطلبة مركز تكولوديا المعلومات الرابلغة 1000                                                                              | المجنوب المجنوب المجنوب المجنوب المحافظ الم |
|----------------------------------------------------------------------------------------------------|----------------------------------------------------------------------------------------------------|---------------------------------------------|
| السُاء مستخدم جدید<br>اسم المستخدم* []<br>کلمة السر* []<br>اعادة کلمة السر الجدیدة* []<br>رقم الموبایل* []      | تخدم جديد<br>السر الجديدة<br>له الجديدة<br>له الجديدة المسورة<br>معني معني المسابق المورية المورية<br>معني معني المسابق المورية المورية عا 2020                                                                                          |                                             |
| الشاء مستخدم جدید<br>اسم المستخدم*<br>کدمهٔ السر*<br>اعدهٔ کدمهٔ السر الجریدهُ*<br>رام الموابل                  | تخدم جدید<br>اسر الجریده<br>ل<br>ل<br>ل<br>ل<br>ل<br>برمجة واعداد خریق معلومات الدللبة مركز تكنولودیا المعلومات الرامعة الاردنیة ٤ 202                                                                                                   |                                             |
| اسم المستخدم • [<br>كلمة السر" [<br>اعدة كلمة السر الديدة • [<br>رؤم الموابل • [                                | لىمر الجديدة<br>ن-<br>النظرة بالمورة<br>هذه رجوع<br>هذه إيداد فريق معلومات الدلية، مركز تكنولوديا المعلومات الراسة الاردئية ٥ 2030                                                                                                    | انشاء مستخ                                  |
| كلمة السر"اعدة كلمة السر الديدة"رقم الموبلان"                                                                   | الىر الرديدة<br>- "ل<br>المال الديرة"<br>- "ل<br>المالية بالمورة" - "ل<br>المالية بالمورة" - "ل<br>المالية بالمورة المالية المرابية 10 xxx - بروع<br>بروجة وإعداد لاريل معلومات الدانية مركز تكنولوديا المعلومات الرابسة الارزنية 10 xxx | اسم المستخده                                |
| اعدة كلمة السر الجريدة •                                                                                        | للسر الديدة"<br>ن"<br>للفاهرة بالمورة"<br>همة عليمات الطلبة مركز تكنولوديا المعلومات البراسة الارتئية ٥ 2023                                                                                                    | كلمة السر*                                  |
| رقم الموبايل*                                                                                                   | لىلىلەرۋە بالدىرۇپ بالدىرىلىق مەلومات الدانية مركز تكنولوديا المەلومات الرانية 6 2023 0<br>كىلە بىرمچة وايداد خىرىق مەلومات الدانية مركز تكنولوديا المەلومات الرانية 6 2023 0                                                            | اعادة كلمة الب                              |
| had7                                                                                                    | الذاهرة بالمورد:<br>عذب مرع<br>برمجة وإعداد فريق معلومات الدللية مركز تكنولوديا المعلومات الراسة الاردلية C 2020                                                                                                    | رقم الموبايل*                               |
| رمز التحقق الظاهرة بالصورة" (Dadi                                                                               | ىمى مىرى<br>برمىية وإعداد فريق معلومات الدللية مركز تكنولوديا المعلومات الجامعة الاردئية 6 2030<br>الأحج الإحماد فريق معلومات الدللية مركز تكنولوديا المعلومات الجامعة الاردئية 6 2030                                                   | رمز التحقق الخ                              |
| يشاه رجزع                                                                                                    | ېرمچة واغداد شرېق معلومات الدللية مركز تكنولوديا المعلومات الدرامعة الاردنية 6 2023<br>برمجة واغداد شرېق معلومات الدللية مركز تكنولوديا المعلومات الدرامية الاردنية (10 معرف)<br>الفتوم واغداد مريق                                      |                                             |
|                                                                                                    | يرمجة وإعداد فريق معلومات الطلبة مركز تكنولوجيه المعلومات البامعة الاردنية & 2023<br>ورعبة وإعداد فريق معلومات الطلبة مركز تكنولوجيه المعلومات البامعة وعادة                                                                             |                                             |
|                                                                                                    | يرمية وإعداد فريق معلومات الطلبة مركز تكولوديا المعلومات الجامعة الاردنية © 2023<br>مرعبة وإعداد فريق معلومات الطلبة مركز تكولوديا المعلومات الجامعة الاردنية والمعلم والمعلم المراحية والمعلم                                           |                                             |
|                                                                                                    | يرهجة وإعداد فريق معاومات الطلبة مركز تكولوديا المعلومات الجامعة الدرنية ت 2023<br>الجنوع الجندية فريق معاومات الطلبة مركز تكولوديا المعلومات الجامعة الدرنية ت                                                                          |                                             |
|                                                                                                    | يرمجة وإعداد فريق معلومات الطلية مركز تكنولودية المعلومات الرادقية 0 2023 ه<br>المحو الجديد فريق معلومات الطلية مركز تكنولودية المعلومات الرائعة و 2023 م                                                                                |                                             |
|                                                                                                    | يرمدة وإعداد فريق معلومات الطلية مركز لكنولوديا المعلومات الدامية ٥ تردنية ٥ 2023<br>المتو الإعداد فريق معلومات الطلية مركز المعلوم والمعلومات المعلومات الدامية ٥ (2021                                                                 |                                             |
|                                                                                                    | يرمجة وإعداد فريق معتومات الطلبة مركز تكنولوجها المعتومات البردنية 9 2023.<br>المادة التجاب فالتي معتومات الطلبة من المحاصين المعتوم المحاصين المحاصين المحاصية المحاصية فالتعريف المحاصية ال                                            |                                             |
|                                                                                                    | يرمية وإغناء فريق بعاومات الملية ميكز لكاولونيا المعاومات الريامية والريامية الايرنية ع                                                                                                    |                                             |
| يرمجة وإعداد فريق معلومات الطلبة مركز تكنولوميا المعلومات الدامعة الاردنية ٥ 2021 ه                             |                                                                                                    |                                             |
| يرمجة وإعداد شريق معلومات الدللية مركز تكنولوديا المعلومات الدرنية 4023 و                                       |                                                                                                    |                                             |

- سيتم ارسال رسالة نصية باسم المستخدم وكلمة السر.
  - اذا كان الطالب دبلوم ويرغب بالتجسير اضغط هنا

## اذا كان الطالب ثانوية عامة:

- الدخول الى النظام واختيار نوع الطلب موازي او أبناء عاملين موازي/عادي بالاضافة الى تخصصات كلية الفنون.
  - قراءة التعليمات جيدا والضغط على موافق على الشروط.

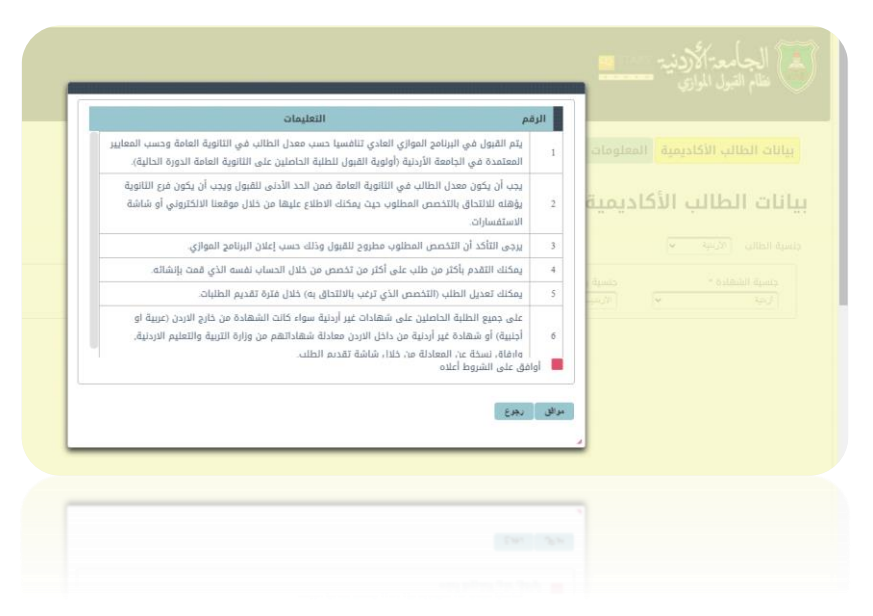

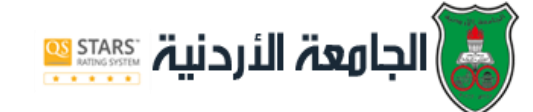

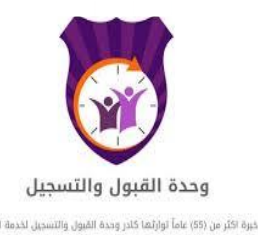

• يتم ادخال بيانات الطالب الاكاديمية حسب المطلوب.

|      | الجامعة الأردنية معمد                                                                               |
|------|----------------------------------------------------------------------------------------------------|
| خروج |                                                                                                    |
|      | بيانات الطالب الأكاديمية المعلومات الشخصية الطلبات المدخلة تحميل الوثائق                            |
|      | بيانات الطالب الأكاديمية                                                                            |
|      | داسية الطالب الترمية • •<br>الروسة<br>دنسية الشار الدرسية<br>الرمية • • • • • • • • • • • • • • • • |
| التل |                                                                                                    |
|      |                                                                                                    |
|      |                                                                                                    |

- اذا كان جنسية الطالب أردنية يتم ادخال الرقم الوطني والضغط على زر طلب البيانات الخاصة به سيتم اظهار بيانات الطالب من الاحوال المدنية ، اذا كانت شهادة الطالب أردنية قد حصل عليها من سنة 2005 فاعلى سيتم احضار بيانات الشهادة واذا كان للطالب أكثر من رقم جلوس يمكن للطالب اختيار سنة وفصل الثانوية العامة التي يرغب بتقديم الطلب عليها
- اما اذا كان الطالب أردني وشهادة الثانوية من خارج الاردن او حصل عليها قبل عام 2005 او الطالب غير أردني فعليه تعبئة الحقول المطلوبة منه جميعا.

|   | الجامعة الاردنية محمد 🔤<br>نظام القرن المواري                            |
|---|--------------------------------------------------------------------------|
|   | بيانات الطالب الأكاديمية المعلومات الشخصية الطلبات المدخلة تحميل الوثائق |
|   | المعلومات الشخصية                                                        |
|   | الرغم الودلني نلارتين<br>اسم الخالب بالجريزي                             |
| v | الرئيس: ــــــــــــــــــــــــــــــــــــ                             |
|   | جنسية الطالب الأربية                                                     |
|   | معلومات الشهادة                                                          |
|   | سنة الناوية*** ــــــــــــــــــــــــــــــــــ                        |
|   | معدل التاتوية**                                                          |
|   |                                                                          |
|   |                                                                          |

 يقوم الطالب باختيار الكلية والتخصص الذي يرغب به والذي يتناسب مع معدل وفرع الثانوية ثم الضغط على اضافة الطلب واذا رغب الطالب باضافة تخصص آخر يتم اختياره من نفس

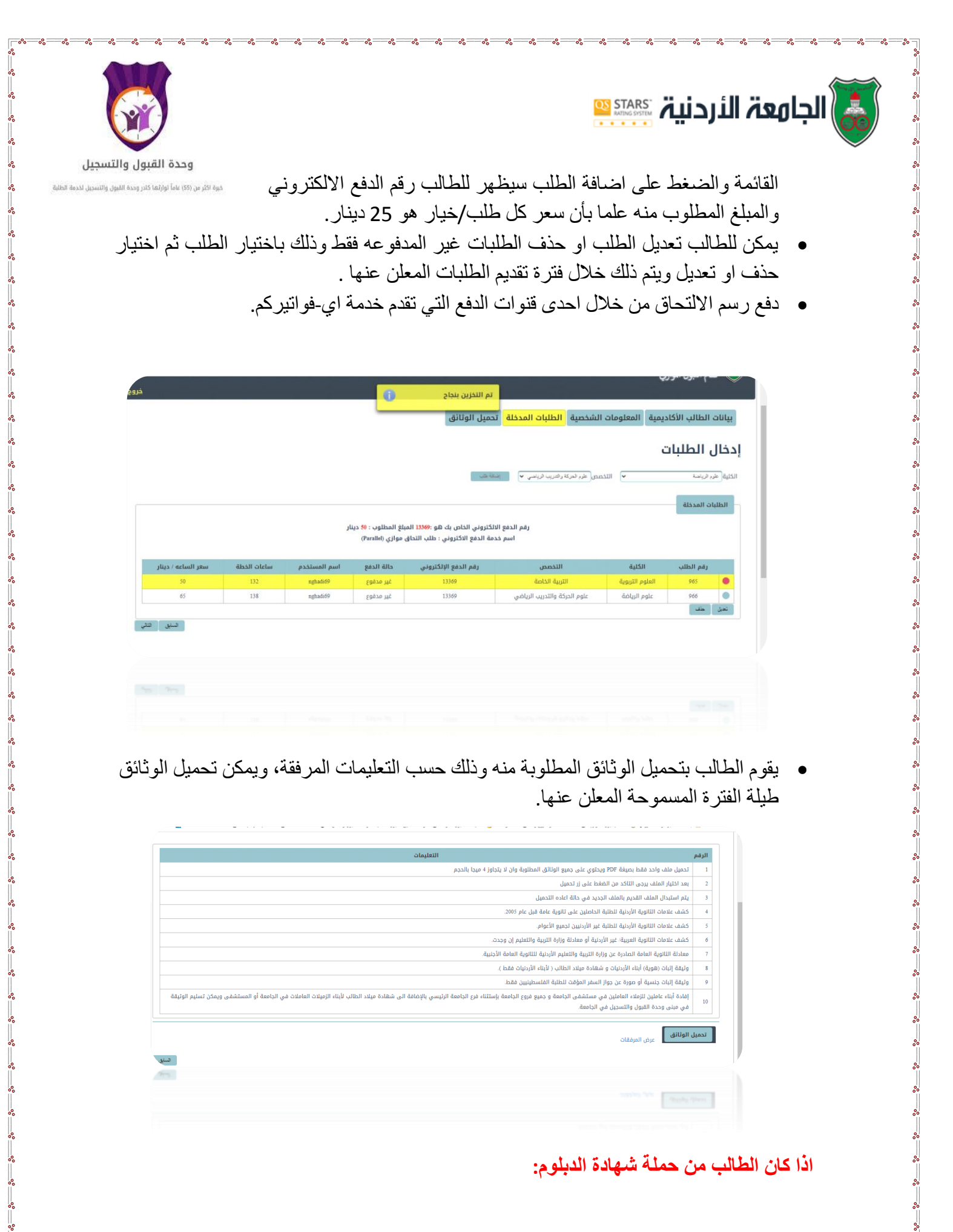

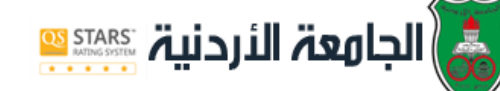

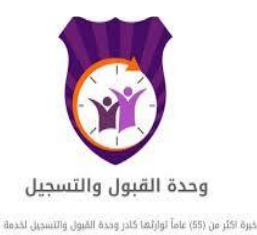

- بعد انشاء مستخدم جديد على الطالب الدخول الى نظام تقديم طلب موازي لطلبة الدبلوم (التجسير) ومن ثم الدخول الى النظام باستخدام اسم المستخدم وكلمة السر التي تم انشاؤها.
  - قراءة التعليمات جيدا والضغط على موافق على الشروط.

| الطالب الأكاديمية المعلومات<br>م الطالب الأكاديمية المعلومات<br>م بيد أن يكون معد الطالب في الامتان الشامل غمن الحد الأدني بالتخصص المطلوب (14% لتخصص<br>م بيدين الطالب الأكاديمية<br>ق بيدين التاكد أن التخصص المطلوب مطروح للفيول وذلك حسب إعلان البرنامج المواري.<br>ق بيدين التاكد أن التخصص المطلوب مطروح للفيول وذلك حسب إعلان البرنامج المواري.<br>4 بيكنك التقدم باكنر من طلب على أكثر من تخصص من خلال الحساب نفسه الذي قص بإلشاله.<br>5 مكنك تعديل الطلب (التخصص الذي ترغب بالالتحاق به) خلال فتمن الدينات.<br>4 أوافق على الشروط أعلاه.<br>5 مكنك عمل المطلوب (التخصص الذي ترغب بالالتحاق به) خلال فتمن الملبات.<br>5 مكنك تعديل الطلب (التخصص الذي ترغب بالالتحاق به) خلال فتمن الذي الملبات.<br>5 مكنك تعديل الطلب (التخصص الذي ترغب بالالتحاق به) خلال فتمن الحيات.<br>5 مكنك تعديل الطلب (التخصص الذي ترغب بالالتحاق به) خلال فتمن التراسي الملبات.<br>5 مكنك تعديل الطلب التحص الذي ترغب بالالتحاق به) خلال فتمن الذي التخص الذي ترغب بالالتحاق به) خلال فتمن الملبات.<br>5 مكنك تعديل الطلب التحص الذي ترغب بالالتحاق به) خلال فتمن الملبات.<br>5 مكنك تعديل الطلب التحص الذي ترغب بالالتحاق به) خلال فتمن الملبات.<br>5 مكنك تعديل الطلب التحص الذي ترغب بالالتحاق به) خلال فتمن التحم النه الملب التحاص الذي ترغب بالالتحاق به) خلال فتمن الملبات.<br>5 مكنك تعديل الطلب (التخصص الذي ترغب بالالتحاق به) خلال فتمن الملبات.<br>5 مكنك تعديل الطلب (التخصص الذي ترغب بالالتحاق به) خلال فترة تقديم الطلبات.<br>5 مكنك تعديل الطلب التحص الذي ترغب بالالتحاق به) خلال فترة تقديم الطلبات.<br>5 مكنك تعديل الطلب التحص الذي ترغب بالالتحاق به) خلال فترة تقديم الطلبات.<br>5 مكنك تعدل الملب التحص الذي ترغب بالالتحاق به) خلال فترة تقديم الطلبات.<br>5 مكنك تعدل الملب التحص الذي ترغب بالالتحاق به) خلال مكن التحس التربيل التحص الذي ترغب بالالتحاق به) خلال فترال التحص الذي ترغب التحص التربيل التربيل التحص الذي الترب التحص الذي التربيل بين التربيل التربيل التحص الذي التربيل التحص الذي الترب التحص التربيل التربيل التربيل التربيل الترب التربيل التربيل التربيل التربيل التربيل التربيل التربيل التربيل التربيل الترب التربيل التربيل التربيل التربيل التربيل التربيل الترب التربيل الترب التربيل التربيل التربيل الترل الترب الترب التربيل ا |
|----------------------------------------------------------------------------------------------------|
| الطالب الأكاديمية         ببد أن يكون معدل الطالب في الامتحان الشامل ضمن الدد الأدلى بالتخصص المطلوب (10% لتخصص المعلوب (10% لتخصص المعلوب (10% لتخصص الذي ترغب الله من التحصات)           السر الأكاديمية         قد يرجى التأكد أن التخصص المطلوب مطلوع للمبول وذلك حسب إعلان البرنامج الموالي.           البي الأكاديمية         قد يرجى التأكد أن التخصص المطلوب مطلوع للمبول وذلك حسب إعلان البرنامج الموالي.           البي الأكاديمية         قد يرجى التأكد أن التخصص المطلوب مطلوع للمبول وذلك حسب إعلان البرنامج الموالي.           البي الألمانية         محكنك التعدم بأكثر من طلب على أكثر من تخصص من خلال الحساب نفسه الذي قمت بإلى الماله.           الموالي         محكنك تعديل الطلب (التخصص الذي توغب بالالتحاق به) خلال فترة تقديم الطلبات.           البوم*         المحكنة التموط أعليه.           الوالي         أوالي على الشروط أعليه.                                                                                                    |
| لتي "ترضيف من يسمع للطلبة الم<br>لموم*                                                                                                    |
| التب الأربية ∾ يسمع للطلبة التي<br>الديلوم*<br>ديلوم*<br>ديلوم*<br>=                                                                                                    |
| اديلوم* 5 ممكنك تعديل الطلب (التخصص الذي ترغب بالالتحاق به) خلال فترة تقديم الطلبات.<br>ديلوم*<br>أوافق على الشروط أعلاه                                                                                                    |
| ديلوم-                                                                                                    |
| مراق نجرع                                                                                                    |

 اختيار تخصص الدبلوم الذي درسه الطالب وادخال المعدل الموجود على مصدقة الشامل والضغط على التالي.

| فرو<br>بلبات المدخلة تحميل الوثائق<br>بطب التداق | الجرامع، الأدرة<br>الجرامع، الأدرة<br>المرابع<br>المرابع<br>المرامع المرام<br>المرامع المرمم<br>المرامع<br>المرامع الممرامع<br>المرام |
|--------------------------------------------------|----------------------------------------------------------------------------------------------------|
| ب                                                | لارد البليك الرجمية                                                                                                    |
| حسن                                              | تخصص الديلوم*                                                                                                    |
| مراجع                                            | معدل الديلوم*                                                                                                    |

 يقوم الطالب بإدخال الرقم الوطني والضغط على طلب البيانات سيتم احضار بيانات الطالب من الأحوال المدنية وعلى الطالب تعبئة جميع الحقول الأخرى المطلوبة.

|                                                                                                    |                                                                                                    |                                         | STARS<br>RATING SYSTEM | ردنية.                                       | دة الأ                  |
|----------------------------------------------------------------------------------------------------|----------------------------------------------------------------------------------------------------|-----------------------------------------|------------------------|----------------------------------------------|-------------------------|
| وحدة القبول والتسجيل                                                                                                    |                                                                                                    |                                         |                        |                                              |                         |
|                                                                                                    |                                                                                                    |                                         |                        |                                              |                         |
| خبرة اكثَّر من (55) عاماً توارثها كادر وحدة القبول والتسجيل لخدما                                                                                                    |                                                                                                    |                                         |                        |                                              |                         |
| خيرة اكثر من (65) عاماً توارثها كلدر وحدة القبول والتسجيل لخده                                                                                                    |                                                                                                    |                                         |                        |                                              |                         |
| غيرة الأثر عن (55) عاماً الوازلما كلدر وحدة القبول والتسجيل لدها<br>المواز من (55) من المواز من المواز من الموازلما كالدر وحدة القبول والتسجيل لدها<br>الموازلمان من من من من من من من من من من من من من                                                                                                    | x الحدود الدنيا للمعدلات النافسية. لم المدود الدنيا للمعدلات النافسية. لم                                                                               | x   +                                   |                        | ~                                            | - <i>a</i>              |
| ندينة الأثر عن (55) عاماً الوازلما كلدر وحدة الفيول والتسديل لده<br>المعالي الأرجع (55) عاماً الوازلما كلدر وحدة الفيول والتسديل لده<br>(معالي معالي معالي معالي معالي معالي معالي معالي معالي معالي معالي معالي معالي معالي معالي معالي معالي معالي معالي معالي معالي معالي معالي معالي معالي معالي معالي معالي معالي معالي معالي معالي<br>معالي معالي معالي معالي معالي معالي معالي معالي معالي معالي معالي معالي معالي معالي معالي معالي معالي معالي مع<br>معالي معالي معالي معالي معالي معالي معالي معالي معالي معالي معالي معالي معالي معالي معالي معالي معالي معالي معالي معالي معالي معالي معالي معالي معالي معالي معالي معالي معالي معالي معالي معالي معالي معالي معالي معالي معالي معالي معالي<br>معالي معالي معالي معالي معالي معالي معالي معالي معالي معالي معالي معالي معالي معالي معالي معالي معالي معالي مع<br>معالي معالي معالي معالي معالي معالي معالي معالي معالي معالي معالي معالي معالي<br>معالي معالي معالي معالي معالي معالي معالي معالي معالي معالي معالي معالي معالي معالي معالي معالي معالي معالي معالي معالي معالي معالي معالي<br>معالي معالي معالي معالي معالي معالي معالي معالي معالي معالي معالي معالي معالي معالي معالي معالي معالي معالي معالي معالي معالي معالي معالي معالي معالي معالي معالي معالي معالي معالي معالي معالي معالي معالي معالي معالي معالي معالي معالي معالي معالي معالي معالي معالي معالي معالي<br>معالي معالي معالي معالي معالي معالي معالي معالي معالي معالي معالي معالي معالي معالي معالي معالي معالي معالي معالي مع<br>معالي معالي معالي معالي معالي معالي معالي معالي معالي معالي معالي معالي معالي معالي معالي معالي معالي معالي معالي معالي معالي معالي معالي معالي معالي معالي معالي معالي معالي معالي معالي معالي معالي معالي معالي معالي معالي معالي معالي<br>معالي معالي معالي معالي معالي معالي معالي معالي معالي معالي معالي معالي معالي<br>معالي معالي معالي معالي معالي معالي معالي معالي معالي معالي معالي معالي معالي معالي معالي معالي معالي معالي معالي معالي معالي معالي معالي معالي معالي معالي معالي معالي م<br>معالي معالي معالي معالي معالي معالي معالي معالي معالي معالي معالي معالي معالي معالي معالي معالي معالي معالي معالي معالي معالي معالي معالي معالي معالي معالي معال | x 🄌 الحدود الدنيا للمعدلات التانسية. لـ Suide.pdf<br>ex.html                                                                                            | x   +                                   |                        | v<br>er 论 5                                  | - 0<br>2 <b>. . .</b>   |
| للمبول والاسديل لدها كلوارتما كلدر وحدة القبول والاسديل لده<br>المبول الألو من (55) ماماً اوارتما كلدر وحدة القبول والاسديل لده<br>(Mail - Nadia Ghadi - Outlook عن متعهم من ماليان المبول والاسديل لدها<br>(Amale - Nadia Ghadi - Outlook عن متعهم من ماليان المبول والاسديل لدها<br>(Amale - Nadia Ghadi - Outlook عن ماليان المبول والاسديل المبول والاسديل لدهم<br>(Mail - Nadia Ghadi - Outlook عن ماليان المبول والاسديل المبول والاسديل لدهم<br>(Mail - Nadia Ghadi - Outlook عن ماليان المبول والاسديل المبول والاسديل المبول والاسديل المبول والاسديل المبول والاسديل المبول والاسديل المبول والاسديل المبول والاسديل المبول والاسديل المبول والاسديل المبول والاسديل المبول والاسميل والمبول والاسميل والمبول والمبول والاسميل والمبول والاسميل والمبول والمبول             | <ul> <li>x آخرود الدنيا للمعالات التافسية لد.</li> <li>A الحدود الدنيا للمعالات التافسية لد.</li> <li>Beahtml</li> <li>Ok وحدة التبول والسح.</li> </ul> | ×   +<br>التحصضان والنروع و 🔕 امراسه ال | نظام قبول الموازي 🚱    | √<br>۲_ ثيما محو<br>  « حجز موعد الكترونين ع | - 0<br>Cother bookmarka |

°°°

°°

8 <u>1</u>

| يقوم الطالب باختيار الكلية والتخصص الذي يرغب به والذي يناظر تخصص الدبلوم ثم الضغط     | • |
|---------------------------------------------------------------------------------------|---|
| على اضافة الطلب واذا رغب الطالب باضافة تخصص آخر يتم اختياره من نفس القائمة والضغط     |   |
| على اضافة الطلب سيظهر للطالب رقم الدفع الالكتروني والمبلغ المطلوب منه علما بأن سعر كل |   |
| طلب/خيار هو 25 دينار.                                                                 |   |

- يمكن للطالب تعديل الطلب او حذف الطلبات غير المدفوعه فقط وذلك باختيار الطلب ثم اختيار
   حذف او تعديل ويتم ذلك خلال فترة تقديم الطلبات المعلن عنها .
  - دفع رسم الالتحاق من خلال احدى قنوات الدفع التي تقدم خدمة اي-فواتيركم.

الديانة\*

رقم الموبايل 2 ليجب أن يبدأ رقم الهاتف بـ 07

🗖 معدل الدبلوم 🛛

فصل الثانوية\*\*

◄ فرع الثانوية العامة\*\*\*

~

ىكان الولادة بالإنجليزي

V

~

الرقم الوطني للأردنيين اسم الطالب بالعربي.\*

الجنس\*

مكان الولادة بالعربي\* جنسية الطالب\* معلومات الشهادة

> تخصص الدبلوم سنة الشامل\*

سنة الثانوية\*\*

رقم الموبايل 1 رقم الهاتف الأرضي

جنسية الشهادة \* معدل الثانوية\*\*\* عنوان الطالب

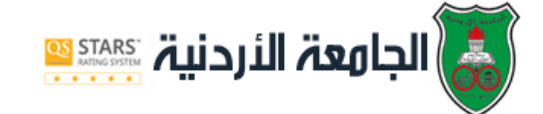

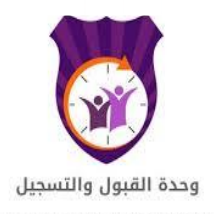

°°° °°°

00 00 00

°°°

°°°

°° °° °°

\$° \$° \$° \$° \$° \$° \$° \$° \$° \$°

000

00 00 00

m

خيرة اكثر من (55) عاماً توارثها كادر وحدة القبول والتسجيل لخدمة الطلبة

|                    |             |              | ثائق          | <mark>بات المدخلة</mark> تحميل الو | المعلومات الشخصية <mark>الطا</mark> | بيانات الطالب الأكاديمية |
|--------------------|-------------|--------------|---------------|------------------------------------|-------------------------------------|--------------------------|
|                    |             |              |               |                                    |                                     | إدخال الطلبات            |
|                    |             |              |               |                                    | إضافة طلب                           | الكلية 🔻 التخصص 🗸        |
|                    |             |              |               |                                    |                                     | الطلبات المدخلة          |
|                    |             |              |               |                                    |                                     |                          |
| سعر الساعه / دينار | ساعات الخطة | اسم المستخدم | حالة الدفع    | رقم الدفع الإلكتروني               | كلية التخصص                         | رقم الطلب الأ            |
|                    |             |              | لا يوجد سجلات |                                    |                                     | The Last                 |
| السابق ا           |             |              |               |                                    |                                     |                          |
|                    |             |              |               |                                    |                                     |                          |
|                    |             |              |               |                                    |                                     |                          |
|                    |             |              |               |                                    |                                     |                          |
|                    |             |              |               |                                    |                                     |                          |
|                    |             |              |               |                                    |                                     |                          |

 يقوم الطالب بتحميل الوثائق المطلوبة منه وذلك حسب التعليمات المرفقة، ويمكن تحميل الوثائق طيلة الفترة المسموحة المعلن عنها.

| الرقم | التعليمات                                                                                                    |
|-------|----------------------------------------------------------------------------------------------------|
| 1     | تحميل ملف واحد فقط بصيغة عBF ويحتوي على جميع الوثائق المطلوبة وان لا يتجاوز 4 ميجا بالحجم                                                                                                    |
| 2     | بعد اختيار الملف يرجى التاخد من الضغط على زر تحميل                                                                                                    |
| 3     | يتم استبدال الملف الفديم بالملف الجديد في حالة اعاده التحميل                                                                                                    |
| 4     | كشف علامات الثانوية الأردنية لنطلبة الحاصلين على ثانوية عامة قبل عام 2005.                                                                                                    |
| 5     | كشف علامات الثانوية للطلبة غير الأردنيين لجميع الأعوام.                                                                                                    |
| 6     | كشف علامات الثانوية أبعر الأردنية أو معادلة وزارة التربية والتعليم إن وجدت.                                                                                                    |
| 7     | معادلة الثالوية العامة الصادرة عن وزارة التربية والتعليم الأردنية للثانوية العامة الأجنبية.                                                                                                    |
| 8     | وثيقة إثباه (لمردنيات و شهادة ميلاد الطالب ( لأبلناء الأردنيات فقط ).                                                                                                    |
| 9     | وثيقة إثبات جنسية أو صورة عن جواز السفر المؤقت للطنية الفلسطينيين فقط                                                                                                    |
| 10    | إفادة أبناء عاملين للزملاء العاملين في مستشفى الجامعة و جميع فروع الجامعة بإستثناء فرع الجامعة الرئيسي بالإضافة الى شهادة ميلاد الطالب لأبناء الزميلات العاملات في الجامعة أو المستشفى ويمكن تسليم الوليقة<br>في مبنى وحدة القبول والتسجيل في الجامعة. |